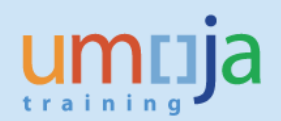

# **Table of Contents**

| Overview                                            | 2  |
|-----------------------------------------------------|----|
| Objectives                                          | 2  |
| Enterprise Roles                                    | 2  |
| Create Travel Request                               | 3  |
| Fill in the General Data Page                       | 5  |
| Fill in the Additional Data Page                    | 6  |
| Complete the Request and Send for Approval          | 11 |
| General overview on the subsequent approval process | 12 |
| Amending or Deleting an Offical Travel Request      | 13 |
| Deleting an Offical Travel Request                  | 13 |
| Amending an Offical Travel Request                  | 14 |
|                                                     |    |

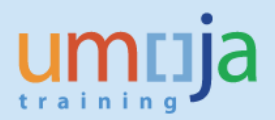

## Overview

This Job Aid documents staff members' self-service creation of an Official Travel request. This also applies to Travel Administrator's creation of Official Travel Requests on behalf of staff members and non-staff members who do not have access to Umoja.

## **Objectives**

This Job Aid will walk the staff members or authorized Travel Administrators through the process of creating an Official Travel request as well as sending the request for approval.

Please note that this Job Aid is a condensed version of the steps needed to perform this activity. A complete end-to-end version of the process can be viewed here:

- For Staff Members creating an Official Travel Request, <u>http://unsapuperform.umoja.un.org/qm/folder-1.11.10310?mode=EU</u>
- For Travel Administrators creating an Official Travel Request on behalf, <u>http://unsapuperform.umoja.un.org/qm/folder-1.11.10396?mode=EU</u>

**Note**: The above links will lead you to simulations, interactive "recordings" of the Umoja system used to help facilitate a hands-on learning experience.

Users can access simulations in three different modes:

- Show me: Users view a video of an entire transaction being conducted
- Let's do it together: Users will be prompted to input data at key points during the transaction (recommended)
- **Try it**: Users can complete an entire transaction on their own, with no additional instructions provided

## Enterprise Roles

Staff member self-service (available to those staff members with an access to Umoja, otherwise a **Travel Administrator** has the rights to create Travel Requests on staff or non-staff member's behalf).

Please contact your administrative focal point if you are unsure who is performing this role in your Office.

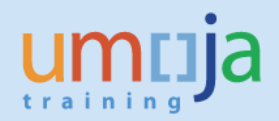

## **Create Travel Request**

1. Log into Emplyee Self Service Portal.

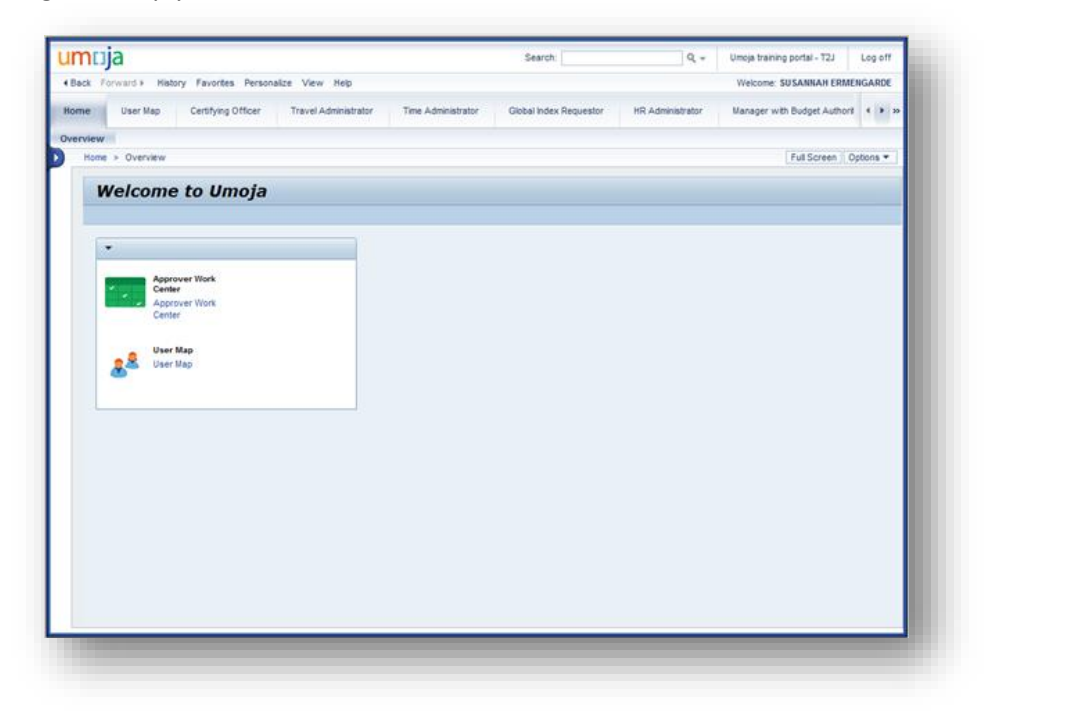

2. Click the *Employee Self-Service SM* tab at the top of the screen

Employee Self-Service SM

3. Click Create Official Travel

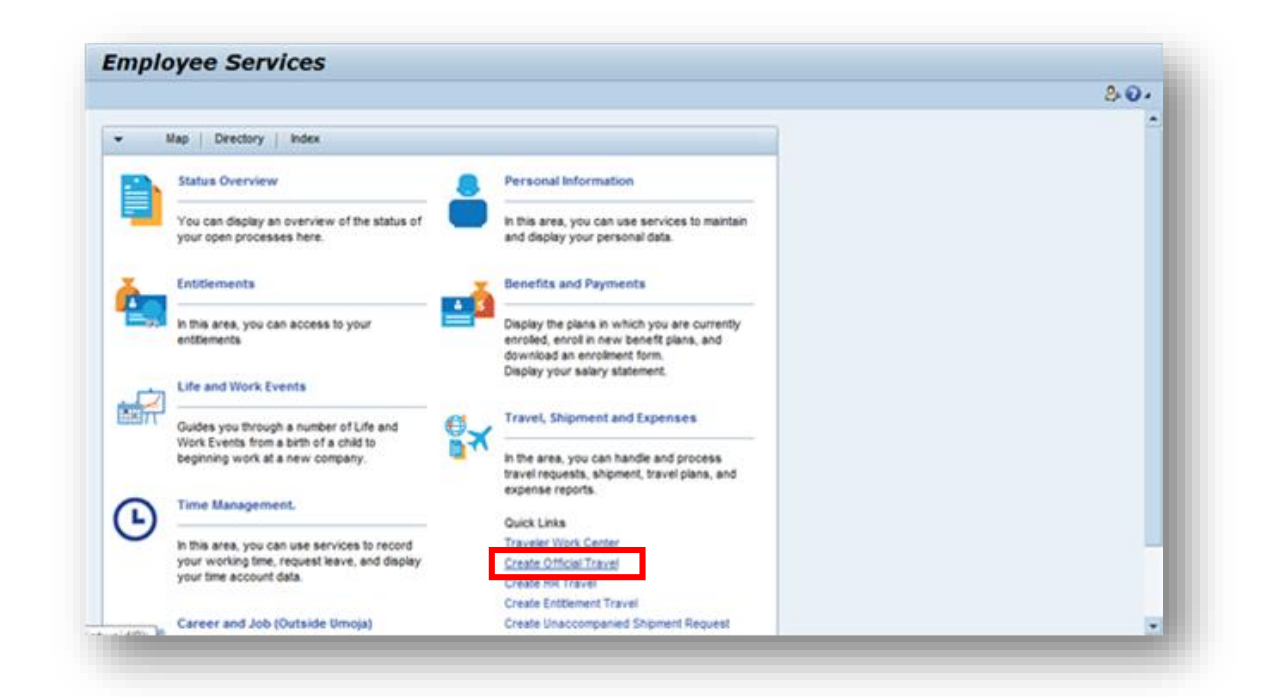

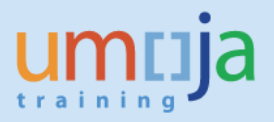

4. Once you enter the Offical Travel Page, you must click the checkboxes that acknowledge reading and understanding of the "Travel Initiation Pre-requisites", and confirm that the supervisor, where applicable, has approved the trip and that the absence was recorded in Umoja Time Management.

It is the Traveller's responsibility to ensure that these conditions are met prior to creating the Travel Request.

| Importa                                                                                                    | 1                                                                                                    | 2                                                                                                    | 3                                                                        | Concest Data                                 | 5                                                           | (f)                                                       | 7                               |                   |                    |
|----------------------------------------------------------------------------------------------------|----------------------------------------------------------------------------------------------------|----------------------------------------------------------------------------------------------------|--------------------------------------------------------------------------|----------------------------------------------|-------------------------------------------------------------|-----------------------------------------------------------|---------------------------------|-------------------|--------------------|
| Previous Step                                                                                                    | Start Form                                                                                                    | and room                                                                                                    | -                                                                        | Contra para                                  |                                                             | of the first first way                                    | NUMBER AND DESC                 | Conjunts          | - 1                |
| IPORTANT I                                                                                                    | NFORMATION                                                                                                    | - Travel Initia                                                                                                    | ation Pre-req                                                            | uisites                                      |                                                             |                                                           | Supplying the local division of | -                 | - 1                |
| The following p                                                                                                    | re-travel requirement                                                                                                    | nts are mandato                                                                                                    | y and are your                                                           | individual responsib                         | itty.                                                       |                                                           |                                 |                   |                    |
| (a) Travel docu                                                                                                    | nents: Please note                                                                                                    | that your nations                                                                                                   | al passport and l                                                        | UN Laissez-Passer                            | (UNLP) should be va                                         | lid for at least six                                      | -                               | 1                 |                    |
| (b) Full name: P                                                                                                    | ease ensure that up                                                                                                    | n romornoaista                                                                                                    | rver,<br>dentical brith in t                                             | he national nanator                          | and Link P                                                  |                                                           |                                 |                   | -                  |
| (a) r as carrie. r                                                                                                    | ensure that visas                                                                                                    | for all your trave                                                                                                  | i points and the                                                         | re-entry into your d                         | dy station are valid.                                       |                                                           | 1 m                             | m m fr            |                    |
| (c) Visa Please                                                                                                    |                                                                                                    |                                                                                                    | , funded by the                                                          | UN, should be unde                           | rtaken without first o                                      | blaining the security                                     | Quick Links                     |                   | •                  |
| (c) Visa: Please                                                                                                    | arance: The UN rule                                                                                                    | t is that no travel                                                                                                 |                                                                          | in the required sec                          | urby clearance/s) or                                        |                                                           |                                 |                   |                    |
| (c) Visa: Please<br>(d) Security cle<br>clearance, if ap<br>of travel. You c                                                                                            | arance: The UN rule<br>plicable. Please log<br>an also access this                                                          | on to https://dss<br>website in i-Sec                                                                               | un.org and obts<br>ek/Secretariat/De                                     | epartments and Off                           | ces/DSS/TRP. Abse                                           | nce of security                                           | 10000                           |                   |                    |
| (c) Visa: Please<br>(d) Security cle<br>clearance, if ap<br>of travel. You c<br>clearance for a<br>coverage and c                                                       | arance: The UN rule<br>plcable. Please log<br>an also access this<br>ty type of travel the<br>onpensation (MAP              | e is that no trave<br>on to https://dss<br>i website in i-Sei<br>at is paid by the i<br>and Appendix-E              | un.org and obta<br>ek/Secretariat/De<br>United Nations w<br>() benefits. | epartments and Off<br>vill render the travel | ces/DSS/TRP. Abse<br>er ineligible for any t                | or to commencement<br>noe of security<br>ype of insurance | ESC<br>TRP. December of         | Rataly and Canada |                    |
| (c) Visa: Please<br>(d) Security cle<br>clearance, if ap<br>of travel. You c<br>clearance for a<br>coverage and c<br>(e) Medical ci<br>do so may pli<br>provisions. (R) | arance: The UN rule<br>ploable. Please log<br>an also access this<br>ny type of travel the<br>origensation (MAP<br>I acknow | is that no trave<br>on to https://des<br>i website in i-See<br>at is paid by the i<br>and Appendix.C<br>/ledge that | Lun org and obte<br>ek/Secretariat/D<br>Unded Nations w<br>2) benefits.  | epartments and Off<br>Ill render the travel  | ces055/TRP Abse<br>er ineligible for any t<br>rstand the ab | or is commercement<br>noe of security<br>ype of insurance | ts. It is totally m             | y responsibility  | to comply with the |

5. Scroll back to the top of the page and click on Start Form.

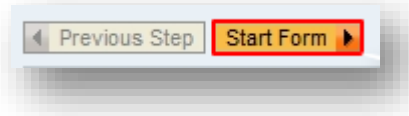

6. Select Travel Category and Travel Type.

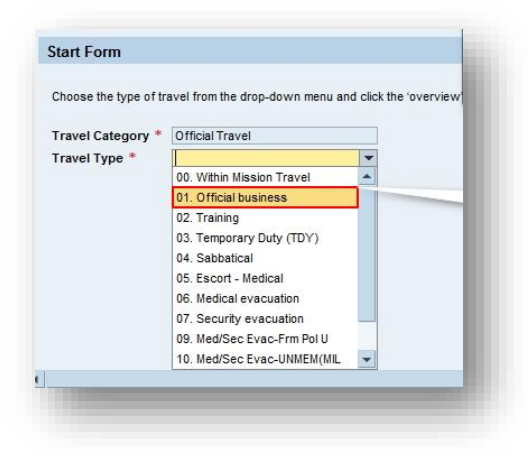

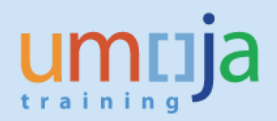

7. Click on *Overview* to go to the next page.

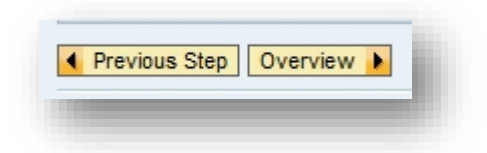

8. Please read the details on this next page to familiarize yourself with travel policies. *Acknowledge* that you have understood the travel policies and click on *General Data* to go to the next page.

### Fill in the General Data Page

1. Fill in all the details related to this trip and the official itinerary.

| Travel Start Date/Time:                     | 23.06.2014 00:00     | Traveller Type: * Staff    | - | Work Start Date/Time: *                | 23.06.2014 | 09:00 |
|---------------------------------------------|----------------------|----------------------------|---|----------------------------------------|------------|-------|
| Travel End Date/Time:                       | 27.06.2014 00:00     | Number of Travellers: * 1  |   | Work End Date/Time: *                  | 27.06.2014 | 17:00 |
| This info will                              | ר                    | Journey Type: * Round-Trip | • |                                        |            |       |
| populate autmatically<br>once the itinerary | Uluria Craftanana    |                            | 5 | Please include the exact               |            |       |
| details are entered                         | Umoja Conference     |                            |   | time and date of your work             | c          |       |
| This trip below.                            | ent: -NOT APPLICABLE |                            | • | schedule<br>(not your travel schedule) |            |       |
|                                             |                      |                            |   | (not your datoroonouno)                | _          |       |
| omments/Special Instructions:               |                      |                            |   |                                        |            |       |

**NOTE:** If you are combining any other UN Paid Travel, you will have to raise a second Travel Request and crossrefrence it to this Travel Request. To do this, enter the previous Travel Request Number (displayed when a Travel Request is sent for approval) in the **Comments/Special Instructions** field.

2. Below, select Applicable Subsistence, Subsistence Country and Subsistence Region.

**NOTE:** as a default, the subsistence allowance will not be calculated for the day of return.

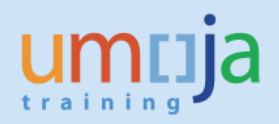

3. After all the *General Data* has been filled in, your screen should look similar to this:

| Itinerary Details                                                                                           |                                                                                                    |                                       |
|----------------------------------------------------------------------------------------------------|----------------------------------------------------------------------------------------------------|---------------------------------------|
|                                                                                                    |                                                                                                    |                                       |
| Please specify ONLY the official itinerary here. Con<br>destination or there is a change in mode of transpo | necting points or stopover(s), if any, should not be included except when a forced overnight is<br>rtation. Personal deviation details, if any, should be clearly indicated in screen #6. | s required to reach the               |
| Additional itinerary lines can be created by clicking icons on the far right.                               | Please do not include any timings unless                                                                                                    | click on <i>New</i> to go to the next |
| Itinerary Details for:                                                                                      | exceptionally justified.                                                                                                    | row.                                  |
| Departure Date/Time Boparture City/Country Mode of Trav                                                     | vel Arrival Date/Time Arrival City/Country Applicable Subsistence Subsistence Country Subsistence                                                                                         | Region 🎽                              |
| 23.06.2014 🔯 00:00 PORT-AU-PRINCE,HAITI 🗇 01 Commercial A                                                   | ircraft 💌 23.06.2014 😰 00:00 NEW YORK,USA 🗇 1 DSA 💌 USA 💌 New York I                                                                                                    | (First 30 Days) 🗇 🗊 🎦 🖺               |
| 27.06.2014 📴 00:00 NEW YORK,USA 📋 01 Commercial A                                                           | ircraft 💌 27.06.2014 🗊 00:00 PORT-AU-PRINCE,HAITI 📋 2 DSA/MSA Not Applicable 💌 United Nations 💌 Subsistence                                                                               | e Not Applicabl 🗇 前 🛐 [               |
| Previous Step Additional Data  Save Draft                                                                   |                                                                                                    |                                       |

To save time, the **Departure and Arrival City/Country** will auto-complete based on text that you type in these fields, which may eliminate the need to search for a specific value.

4. Save Draft and go to Additional Data.

**NOTE:** If you need to add any attachments in *General Data*, you can only do so once you *Save Draft* as the trip needs to be assigned a number by the system.

## Fill in the Additional Data Page

1. At the top of the screen click on *"I want the system to calculate the Subsistence Allowance"* 

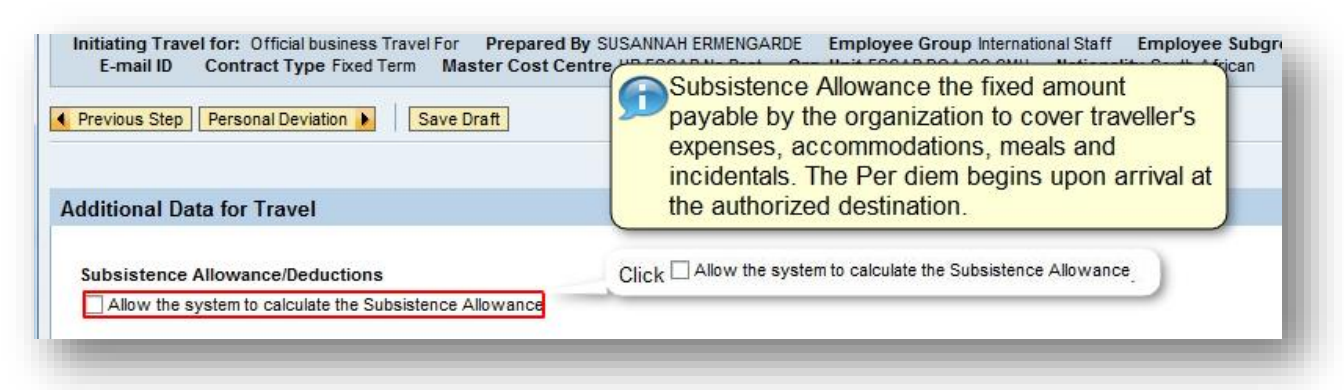

**NOTE:** This is not applicable if you are a national staff travelling within Home Country (local policy applies) or if you are in receipt of an Ad Hoc DSA.

Umoja Training

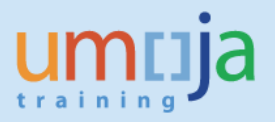

2. Next, click on *Yes* if you require *Travel Advance*. The system will calculate the amount automatically.

| Additional Data for Travel                                                                                           |                                                                                          |
|----------------------------------------------------------------------------------------------------|------------------------------------------------------------------------------------------|
| Subsistence Allowance/Deductions<br>Allow the system to calculate the Subsistence Allowance<br>Number of Deductions: | Select the <b>Yes</b> radio button in the<br><b>Travel advance requested</b> field.<br>4 |
| Travel advance requested: *                                                                                          | ⊖Yes ⊖No                                                                                 |

3. Answer all other questions listed on this page.

| Additional Data for Travel       |                                                                              |
|----------------------------------|------------------------------------------------------------------------------|
| Subsistence Allowance/Deductions |                                                                              |
| Travel advance requested: *      | ⊖Yes ⊖No                                                                     |
| Travel Processing Office: *      | ESCAP BANGKOK                                                                |
| Tickets to be issued through: *  | Commercial Travel Provider (i.e. Travel Agency) OUNDP/Other UN Agency Member |
| Estimated Costs:                 | 0.00 Enter Estimated Costs                                                   |
| Cost Assignment: *               | 100.00 % Cost Center HR019 (HR ESCAP No Post), Fund Change Cost Assignment   |
|                                  |                                                                              |

4. If you are taking leave in conjunction with this travel, please indicate the approved leave in the space provided after you answer *Yes* to that question.

| Is there any other travel type paid by UN undertaken in conjunction with this travel (e.g. Official travel combined with Home Leave)?: *<br>Is there leave taken in conjunction with this travel? (Not applicable for Home Leave, Family Visit or Reverse Education Grant. Select "No" for these travel types): * | ⊖Yes | © No<br>○ No<br>eave 18-19 May |
|----------------------------------------------------------------------------------------------------|------|--------------------------------|
| Please enter the type and date(s) here: *                                                                                                    |      |                                |
|                                                                                                    |      |                                |

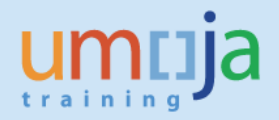

5. Click on *Enter Deductions* to select the dates for which you are not entitled to DSA or any portion of it. For example, you would chose this if during your official trip accommodation or all three meals are provided by the organizers.

| ubsistence Allowance/Deductions | Click the Enter Deductions button to select the appropriate deductions. |                  |
|---------------------------------|-------------------------------------------------------------------------|------------------|
| lumber of Deductions:           | 1                                                                       | Enter Deductions |

**NOTE:** As a default, the system will **not** calculate DSA entitlement for the last travel date; therefore there is no need to indicate it here.

| N        .05.2015      .05.2015        .05.2015      .05.2015        .05.2015      .05.2015        .05.2015      .05.2015        .05.2015      .05.2015        .05.2015      .05.2015        .05.2015      .05.2015 | No DSA/MSA (100% deduction)          | Accommodation provided (50% deduction) | All 3 meals provided (30% deduction) | SG's delegation (60% deduction) |
|----------------------------------------------------------------------------------------------------|--------------------------------------|----------------------------------------|--------------------------------------|---------------------------------|
| .05.2015<br>.05.2015<br>.05.2015<br>.05.2015<br>.05.2015<br>.05.2015<br>.05.2015<br>.05.2015                                                                                                    |                                      |                                        |                                      |                                 |
| .05.2015<br>.05.2015<br>.05.2015<br>.05.2015<br>.05.2015<br>.05.2015                                                                                                    |                                      |                                        |                                      |                                 |
| .05.2015<br>.05.2015<br>.05.2015<br>.05.2015<br>.05.2015                                                                                                    |                                      |                                        |                                      |                                 |
| .05.2015<br>.05.2015<br>.05.2015<br>.05.2015                                                                                                    |                                      |                                        |                                      |                                 |
| .05.2015<br>.05.2015<br>.05.2015                                                                                                    |                                      |                                        |                                      |                                 |
| .05.2015                                                                                                    |                                      |                                        |                                      |                                 |
| .05.2015                                                                                                    |                                      |                                        |                                      |                                 |
|                                                                                                    | LÍ                                   |                                        |                                      |                                 |
| .05.2015                                                                                                    |                                      |                                        |                                      |                                 |
| .05.2015                                                                                                    | ~                                    |                                        |                                      |                                 |
| .05.2015                                                                                                    |                                      |                                        |                                      |                                 |
| .05.2015                                                                                                    |                                      |                                        |                                      |                                 |
| .05.2015                                                                                                    |                                      |                                        |                                      |                                 |
| .05.2015                                                                                                    |                                      |                                        |                                      |                                 |
| .05.                                                                                                    | 2015<br>2015<br>2015<br>2015<br>2015 | 2015                                   | 2015                                 | 2015                            |

- 6. Click *Accept* to verify the selected deductions.
- 7. You will return back to the *Additional Data* Screen.
- 8. The *Travel Processing Office* is displayed as one applicable to your Duty Station by default.
- 9. Select the appropriate choice for *Tickets to be issued through*.

| Travel Processing Office: *     | ESCAP BANGKOK                                   | •                      |
|---------------------------------|-------------------------------------------------|------------------------|
| Tickets to be issued through: * | Commercial Travel Provider (i.e. Travel Agency) | O UNDP/Other UN Agency |
|                                 |                                                 |                        |

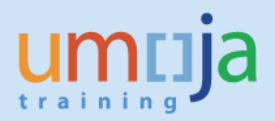

- 10. Click on Enter Estimated Costs. A new screen will appear.
- 11. In the *Estimated Costs* column, enter your estimated ticket cost (obtained from a Travel Agent or online search). Make sure the correct currency is selected in the *Currency* column.

| Calc | culate Add New Copy Delet    | te        |                          |                    |
|------|------------------------------|-----------|--------------------------|--------------------|
|      | Expense Type                 | Calculate | Currency                 | Estimated<br>Costs |
|      | Airfare Ticket Cost          |           | USD-United States Dollar |                    |
|      | Subsistence Allowance-Stf Mb |           | USD-United States Dollar | 5,656.00           |
|      | Terminal Expenses            | Calculate | USD-United States Dollar |                    |
|      | Sum                          |           |                          |                    |
|      |                              |           |                          |                    |

12. Click on the *Calculate* button next to *Terminal Expenses*. This will open a pop-up window where you can enter if the transportation be provided in New York or your duty station, to/from the airport, enter the number of trips, etc..

| alculate Terminal Expenses                                                                                                    |                                                                             |                                                                               |                                                                                            |                                                                             |                                                                          | X Scre |
|----------------------------------------------------------------------------------------------------|-----------------------------------------------------------------------------|-------------------------------------------------------------------------------|--------------------------------------------------------------------------------------------|-----------------------------------------------------------------------------|--------------------------------------------------------------------------|--------|
| Calculate Terminal Expenses                                                                                                    |                                                                             |                                                                               |                                                                                            |                                                                             |                                                                          |        |
| Terminal Expenses shall be deemed to cover all expenditures for transportation and incide<br>departure and the hotel or other place of dwelling in respect to the staff member and each<br>item per eligible traveller is required. Use expense type "Terminal Expenses" for the staff r<br>member to calculate total terminal expenses for each individual traveller. | ntal charges b<br>family membe<br>nember and "T<br>Number of<br>Arrivals/De | etween the airp<br>r authorized to<br>erminal Expens<br>Eligible<br>epartures | oort or other p<br>travel at UN e<br><sup>35</sup> Type 2 i<br>Numbe<br>transpo<br>provide | oint of arr<br>xpense. C<br>n the Ne<br>r of trips<br>rtation<br>of free of | ivalor<br>Ineline<br>W York :<br>Sfor which<br>was NOT<br>If charge fiel | Id.    |
| New York : Number of trips for which transportation was NOT provided free of charge                                                                                                    | Г                                                                           | ×                                                                             | 63.00                                                                                      | -                                                                           | 0.00                                                                     |        |
| New York : Number of trips for which transportation was provided free of charge                                                                                                    |                                                                             | 0 X                                                                           | 11.00                                                                                      | =                                                                           | 0.00                                                                     |        |
| Other Locations : Number of trips for which transportation was NOT provided free of cha                                                                                                    | ge                                                                          | 0 X                                                                           | 38.00                                                                                      | =                                                                           | 0.00                                                                     |        |
| Other Locations : Number of trips for which transportation was provided free of charge                                                                                                    |                                                                             | 0 X                                                                           | 11.00                                                                                      | =                                                                           | 0.00                                                                     |        |
|                                                                                                    | Total Termin                                                                | al Expenses                                                                   |                                                                                            |                                                                             | 0.00                                                                     |        |
|                                                                                                    |                                                                             |                                                                               |                                                                                            | Acc                                                                         | ept Cancel                                                               |        |

13. Click on Accept, to return to the Enter Estimated Costs page.

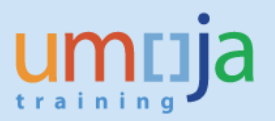

14. If you have any other travel related expenses, such as excess baggage, click on *Add New* to enter.

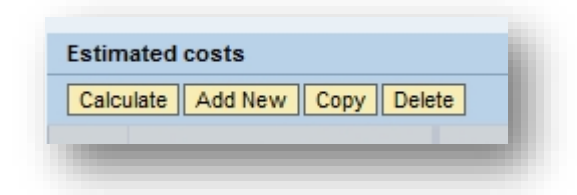

15. Click on Save Draft, then Accept. (the screen should be similar to the screenshot below)

| imated costs<br>Ilculate Add New Copy Delete |                                                  | - <u>-</u>                                                                    |                 |          |             |                   |         |             |               |           |
|----------------------------------------------|--------------------------------------------------|-------------------------------------------------------------------------------|-----------------|----------|-------------|-------------------|---------|-------------|---------------|-----------|
| Expense Type                                 | Receipt Curre                                    | Receipt Amount                                                                | Estimated Costs | Currency | Traveler ID | Services Provider | Comment | Routing No. | Reference No. | Calculate |
| irfare Ticket Cost-Ticket 1                  | USD-United 💌                                     | 1,200.00                                                                      | 1,200.00        | USD      |             | -                 |         |             |               |           |
| xcess Baggage                                | USD-United 💌                                     | 50.00                                                                         | 50.00           | USD      |             | •                 |         |             |               |           |
| ubsistence Allowance-Stf Mbr                 | USD-United 💌                                     | 1,512.00                                                                      | 1,512.00        | USD      |             | •                 |         |             |               |           |
| erminal Expenses 📃 🍗                         | USD-United 💌                                     | 202.00                                                                        | 202.00          | USD      |             | •                 |         |             |               | Calculate |
| Sum                                          |                                                  |                                                                               | 2,964.00        | USD      |             | •                 |         |             |               |           |
| evious Step Accent                           | Click her<br>drop dov<br>additiona<br>(after you | e to access the<br>vn menu for any<br>Il expenses<br>u click on <i>Add Ne</i> | w)              |          |             |                   |         |             |               |           |

- 16. You will return to the Additional Data Screen.
- 17. The system will default the cost assignment applicable for your trip. If, however, the trip should be charged to another cost center or split across multiple cost centers, please click on *Change Cost Assignment* and update accordingly.
- 18. Enter *Travel Justification* if the request was not submitted 21 days in advance. (The system will prompt you to do this, you will not be able to move on unless you enter the reason for late submission)

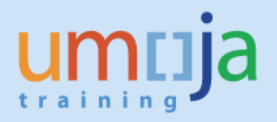

19. The bottom portion of your Additional Data Screen should now look similar to this:

| umber of Deductions:                                             | 0                                                        | Enter Deductions                          |
|------------------------------------------------------------------|----------------------------------------------------------|-------------------------------------------|
| ravel Processing Office: *                                       | MINUSTAH PORT-AU-PRINCE                                  |                                           |
| ickets to be issued through: *                                   | Commercial Vendor OUNDP/Other UN office O Mercial Vendor | mber State 🔿 Self Ticket 🔿 Not Applicable |
| stimated Costs:                                                  | 2,964.00                                                 | Enter Estimated Costs                     |
| ravel advance requested: *                                       | © Yes ○ No                                               |                                           |
| dvances:                                                         | 1,714.00 United States Dollar                            | Enter Advances                            |
|                                                                  |                                                          |                                           |
| ost Assignment: *                                                | 100.00 % Cost Center 10606 (UNSOM Gen Admin), Fund       | Change Cost Assignment                    |
|                                                                  |                                                          |                                           |
| ustification for not submitting the travel request 21 calendar d | lays in advance of the anticipated departure date:       |                                           |
| ate notice by the conference organizers                          |                                                          |                                           |
|                                                                  |                                                          |                                           |

20. Click on Save Draft and go to Personal Deviation.

### Complete the Request and Send for Approval

 On *Personal Deviation* page, click *Yes* if, for example, you are taking any annual leave in conjunction with this travel or if you are deviating from your official route for personal reasons and convenience.
 Otherwise click No and click on *Paviou and Sand*

Otherwise click No and click on Review and Send.

 On the final page you have a chance to review all your data, make sure it is correct or go back and change if needed.
 Click on Save and Send for Approval if you want to submit the request now. If not, then Save Draft and you can get back to it later.

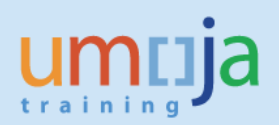

| Itinerary Details             |                                                                                             |                                                                                                   |                                                       |                                                                                             |                                                                    |                                                     |
|-------------------------------|---------------------------------------------------------------------------------------------|---------------------------------------------------------------------------------------------------|-------------------------------------------------------|---------------------------------------------------------------------------------------------|--------------------------------------------------------------------|-----------------------------------------------------|
| Itinerary Details for:        |                                                                                             |                                                                                                   |                                                       |                                                                                             |                                                                    |                                                     |
| Departure Date/Time Departur  | e City/Country                                                                              | Mode of Travel                                                                                    | Arrival Date/Time                                     | Arrival City/Country                                                                        | Applicable Subsistence                                             | Subsistence Country                                 |
| 23.06.2014 00:00 PORT-AU-PR   | INCE,HAITI                                                                                  | 01 Commercial Aircraft                                                                            | 23.06.2014 00:00                                      | NEW YORK,USA                                                                                | 1 DSA                                                              | USA                                                 |
| 27.06.2014 00:00 NEW YORK,U   | JSA                                                                                         | 01 Commercial Aircraft                                                                            | 27.06.2014 00:00                                      | PORT-AU-PRINCE, HAITI                                                                       | 2 DSA/MSA Not Applical                                             | United Nations                                      |
| inal Action<br>Save Draft Ion | ly want to save my travel re                                                                | quest and send it later                                                                           | om Gen Admin), Fund fi                                | UNA (TUUN)                                                                                  |                                                                    |                                                     |
| Save and Send for Approva     | ant to save my travel reques                                                                | t and send it now for further                                                                     | processing. I confirm tha                             | t I have entered all data to the best of my                                                 | knowledge.                                                         |                                                     |
| l am<br>com<br>the            | aware that, within two cale<br>apply with this requirement wi<br>overpayment will be recove | endar weeks after completion<br>ill result in automatic recovery<br>red through payroll deduction | of travel. I am required t<br>of my travel advance(s) | o submit, on line, the related travel expense<br>) through payroll deduction. If, on review | se report (claim) in accordand<br>of my claim, it is determined th | ce with the Section 11 o<br>nat travel advance exce |

3. The final screen should look similar to the screenshot below. If there is any error message, it will appear on this screen. Please follow the instructions on the screen in regards to medical and security requirements as prompted by the system.

| Previous Step        | Save and Send for Approval                                                                                                    |
|----------------------|----------------------------------------------------------------------------------------------------|
| Travel request 000   | 00000587 was saved and submitted successfully.                                                                                |
| Medical clearance    | is required for this type of travel. Please contact your Medical Service and ensure clearance prior to commencement of travel |
| Request for secur    | ity clearance has been sent to TRIP. Ensure to obtain security clearance prior to commencement of travel                      |
| 🖌 100.00 % will be a | assigned acc. to trip costs assignment guidelines                                                                             |
|                      |                                                                                                    |
|                      |                                                                                                    |
| Previous Step        | Save and Send for Approval                                                                                                    |
|                      |                                                                                                    |

**Note**: The system automatically triggers a request for security clearance, but in "draft" status **only**. The Traveller is still required to log into the DSS website/TRIP **(trip.dss.un.org)** and finalize the submission of the request. The Traveller is responsible for obtaining his/her security clearance.

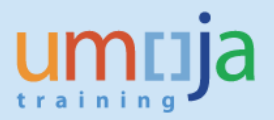

## General overview on the subsequent approval process

The Official Travel Request, once submitted for approval, will go to a **Travel and Shipment Approver** (formerly Certifying Officer) and to a **Travel Processing Officer** (formerly Travel Unit) for approval and ticketing.

## Amending or Deleting an Official Travel Request

You can change or cancel a travel request or **view its status** on the Employee Self Service (ESS) front Screen under *Traveller Work Center*.

|    |                   |             | 1               |                                  |                         |
|----|-------------------|-------------|-----------------|----------------------------------|-------------------------|
| Vi | ew: [Standard Vie | w] 🔻 Displa | ay PDF Form Dis | play Change Copy Delete Create O | fficial Travel          |
| 3  | Trip Number       | Start Date  | End Date        | Travel Category/Type             | Destination             |
|    | <mark>6050</mark> | 14.12.2014  | 20.12.2014      | OT- 1. Official business         | GENEVE, GE, SWITZERLAND |
|    | 5971              | 22.12.2014  | 23.12.2014      | OT- 3. Temporary Duty (TDY)      | NIAMEY,NIGER            |
|    | 5970              | 22.12.2014  | 23.12.2014      | OT- 3. Temporary Duty (TDY)      | NIAMEY,NIGER            |
|    | 5962              | 17.12.2014  | 17.12.2014      | OT- 1. Official business         | LOANO,ITALY             |
|    | 5961              | 14.12.2014  | 14.12.2014      | OT- 1. Official business         | ALOANDIA,GO,BRAZIL      |
| Ī  | 5833              | 14.12.2014  | 24.12.2014      | OT- 1. Official business         | PANAMA CITY, PANAMA     |
| Ī  | 5692              | 14.12.2014  | 14.12.2014      | OT- 1. Official business         | PARIS,75,FRANCE         |
| Ī  | 5631              | 14.12.2014  | 24.12.2014      | OT- 1. Official business         | PANAMA CITY, PANAMA     |
|    | 5599              | 14.12.2014  | 21.12.2014      | OT- 1. Official business         | PANAMA CITY, PANAMA     |
| Ī  | 5481              | 03.11.2014  | 05.11.2014      | OT- 1. Official business         | SALEM,WV,USA            |

## Find Status of Existing Travel Request

In the Traveller Work Center, scroll to the right to see the current approval status of a particular Travel Request. For example, you can view if a Request is waiting for approval from **Travel and Shipment Approver** or the **Travel Processing Office**.

## Deleting an Offical Travel Request

### BEFORE THE REQUEST HAS BEEN SUBMITTED FOR APPROVAL

Before the request has been submitted for approval, it can be changed or deleted by following these steps:

- 1. Identify your Official Travel Request under the *Official Travel* tab.
- 2. If deletion is required, click on *Delete* and follow the subsequent steps.

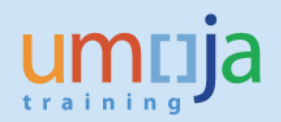

#### AFTER THE REQUEST HAS BEEN SUBMITTED FOR APPROVAL OR HAS BEEN APPROVED

Once the request has been submitted for approval to a Travel and Shipment Approver, the request can be cancelled by following the steps below:

- 1. Go to Employee Self Service (ESS) Traveller Work Center
- 2. Find and highlight the Official Travel Request you wish to cancel in All *My Trips* tab.
- 3. Click on *Request Cancelation*.

| View: [Standard | View] 🔻 Cre | eate Travel Request 🖌 | Create Shipment Request Create | Expense Report Reque | est Cancellation |
|-----------------|-------------|-----------------------|--------------------------------|----------------------|------------------|
| Trip Number     | Start Date  | End Date              | Trip Activity Type             | Destination          | Reason           |
| 675             | 23.06.2014  | 27.06.2014            | OT- 1. Official business       | NEW YORK, USA        | Umoja Conference |
| 674             | 01.06.2014  | 08.06.2014            | OT- 1. Official business       | NEW YORK, USA        | Umoja Conference |
| 667             | 01.06.2014  | 08.06.2014            | OT- 1. Official business       | NEW YORK, USA        | Umoja Conference |
| 666             | 10.06.2014  | 15.06.2014            | OT- 1. Official business       |                      | test pr05        |

## Amending an Offical Travel Request

#### BEFORE THE REQUEST HAS BEEN SUBMITTED FOR APPROVAL

- 1. Go to Employee Self Service (ESS) Traveller Work Center
- 2. Under the *Official Travel* tab, find and highlight the request you wish to amend.
- 3. Click on *Change* to amend the request.

|    | All My Trips (4)    | Official Travel (2    | HR Travel (0)       | Entitlement Travel (0)                         | mp Sum Request (0)          | Shipment Request (0) Ex    | pense Report with Travel A       |
|----|---------------------|-----------------------|---------------------|------------------------------------------------|-----------------------------|----------------------------|----------------------------------|
| Vi | iew: [Standard View | 1 V Disp              | lay Form Display    | Change Copy Delete Cr                          | ate Official Travel         |                            |                                  |
|    |                     |                       |                     |                                                |                             |                            |                                  |
| B  | Trip Number         | Start Date            | End Date            | Trip Activity Type                             | Destination                 | Reason                     | Workflow Status                  |
| ₽  | Trip Number<br>675  | Start Date 23.06.2014 | End Date 27.06.2014 | Trip Activity Type<br>OT- 1. Official business | Destination<br>NEW YORK,USA | Reason<br>Umoja Conference | Workflow Status<br>Draft & Saved |

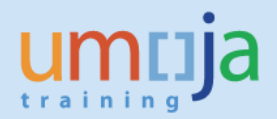

### AFTER THE REQUEST HAS BEEN SUBMITTED FOR APPROVAL OR HAS BEEN APPROVED

Once the request has been sent for approval or has been certified and approved, a staff member or a Travel Administrator will have to contact the Certifying Officer (by phone or email, but outside Umoja) to amend the request or return to the staff member to apply any changes.